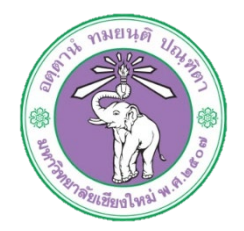

| ขั้นตอนการปฏิบัติงาน  | : | การเบิกจ่ายเงินค่ารักษาพยาบาลพนักงานมหาวิทยาลัยลูกจ้างประจำ |
|-----------------------|---|-------------------------------------------------------------|
| หน่วยงาน              | : | งานธุรการ                                                   |
| ผู้รับผิดชอบ/ผู้จัดทำ | : | นางสาวศุลีพร สีภา                                           |
| ผู้ทบทวน/ตรวจทาน      | : | หัวหน้างาน                                                  |

๑. วัตถุประสงค์ หรือ จุดมุ่งหมาย

๑.๑ เพื่อเบิกจ่ายเงินค่ารักษาพยาบาล.ให้แก่บุคลากรกองบริหารงานบุคคล

### ๒. กฎ/ระเบียบ/ข้อมูลที่เกี่ยวข้อง

- ๒.๑ พระราชกฤษฎีกาเงินสวัสดิการเกี่ยวกับการรักษาพยาบาล พ.ศ. ๒๕๕๓ และที่แก้ไขเพิ่มเติม (ฉบับที่ ๒) พ.ศ. ๒๕๕๕
- ๒.๒ ข้อบังคับมหาวิทยาลัยเชียงใหม่ ว่าด้วยสิทธิและสวัสดิการพนักงานมหาวิทยาลัย พ.ศ.๒๕๕๓
- ๒.๓ หลักเกณฑ์กระทรวงการคลังว่าด้วยวิธีการเบิกจ่ายเงินสวัสดิการเกี่ยวกับ การรักษาพยาบาล

พ.ศ. ୭୯୯୩

## ๓. ขั้นตอนการปฏิบัติงาน

๓.๑ ลูกจ้างประจำที่ต้องการเบิกค่ารักษาพยาบาลให้ส่งแบบฟอร์มใบเบิกเงินสวัสดิการเกี่ยวกับการ รักษาพยาบาล แบบ ๗๑๓๑ แก่เจ้าหน้าที่การเงิน พร้อมแนบหลักฐานใบเสร็จรับเงิน และบัญชี ธนาคาร

|                              | , נונוו                                                                                                    |
|------------------------------|----------------------------------------------------------------------------------------------------|
|                              | ใบเบ็กเงินสวัสดิการเกี่ยวกับการรักษาพยาบาล                                                                     |
|                              | โปรดทำเครื่องหมาย ✔ ลงใหช่อง□ หร้อมทั้งกรอกข้อกวามทำที่จำเป็น                                                  |
|                              |                                                                                                    |
| <ol> <li>ข้าพเจ้า</li> </ol> | ดำแหน่ง                                                                                                    |
| สังกัด                       |                                                                                                    |
| 2. ขอเบิกเงินค่า             | ร์กษาของ                                                                                                    |
| 🗖 ดนเฮ                       | a                                                                                                    |
| 🗖 คู่สม                      | ส ชื่อเลขประจำดัวประชาชน                                                                                       |
| 🗖 ນິດາ                       | ชื่อเลขประจำดัวประชาชน                                                                                         |
| 🗖 มารศ                       | า ชื่อเลงประจำตัวประชาชน                                                                                       |
| 🗖 บูตร                       | ชื่อเลขประจำดัวประชาชน                                                                                         |
|                              | เกิดเมื่อ                                                                                                    |
|                              | 🗖 ยังไม่บรรดุนิติภาวะ 🗖 เป็นบุตรไว้ความสามารถ หรือเสมือนไว้ความสามารถ                                          |
| ป่วยเป็นโรค                  |                                                                                                    |
| และได้เข้ารับการตรา          | อรักษาพยาบาลจาก(ชื่อสถานพยาบาล)                                                                                |
| ซึ่งเป็นสถานหยาบา            | ของ 🗆 ทางราชการ 🗖 เอกชน ตั้งแต่วันที่ถึงวัน                                                                    |
|                              | บา                                                                                                    |
|                              | ฉบั                                                                                                    |
| ง จ้างแล้วมีสิท              | ใต้รับเงินค่ารักนาพยาบาล ตามพระราชกอนคีกาเงินควัสติการเกี่ยวกับการรักนาพยาบาล                                  |
| ดามสิทธ์                     | 🗖 เอพาะส่วนที่พาดอย่ากสิทธิร้าได้รับกากหน่วยงานอื่น                                                            |
|                              | —<br>เฉพาะส่วนที่ขาดลย่างกลัญญาประกันอัย                                                                       |
| ป็นเงิน                      |                                                                                                    |
| (1) ข้าพเจ้า                 | ไม่มีสิทธิได้รับค่ารักษาขยาบาลจากหน่วยงานอื่น                                                                  |
| .,                           | 🗖 มีสิทธิได้รับก่ารักษาพยาบาลจากหน่วยงานอื่นแต่เลือกใช้สิทธิจากทางราชการ                                       |
|                              | 🗖 มีสิทธิได้รับค่ารักษาหยาบาลตามสัญญาประกันภัย                                                                 |
|                              | ปี เป็นผู้ใช้สิทธิเบิกค่ารักษาพยาบาลสำหรับบุตรแต่เพียงฝ่ายเดียว                                                |
|                              | v — v                                                                                                    |
| (2)                          | and a second second second second second second second second second second second second second second second |
| (-)                          | แอ้า ∐ไมม่สทธได้รับคารักษาขยาบาลอากาหน่วยงานอน<br>                                                             |

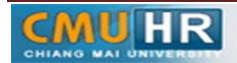

๓.๒ เจ้าหน้าที่การเงินตรวจสอบความถูกต้อง ของเอกสาร

๓.๓ ตั้งเบิกเงินแผ่นดินในระบบ ๓มิติ

๓.๓.๑ ล็อกอินเข้าโปรแกรม ๓มิติ ใส่ชื่อผู้ใช้งานและรหัสผ่าน ใช้งบแผ่นดิน

| 🏉 ลีอกอิน                              |                                                                                                    | 🟠 🔻 🔝 👻 🚍 🖶 👻 Page 🕶 Safety 🖛 Tools 🕶 🔞 🛩 |
|----------------------------------------|----------------------------------------------------------------------------------------------------|-------------------------------------------|
| ORACLE'                                |                                                                                                    |                                           |
|                                        |                                                                                                    |                                           |
|                                        | *รัณญ์ใน้<br>(2)เลยาะ เกล้าสะ) (sees.cmb)<br>(2)เลยาะ เกล้าสะ) (sees.cmb)<br>(2)เลยาะ 40(9/22)<br>(สิมานัน 40(9/22))<br>(สิมานัน 50(9/22))<br>(สิมานัน 50(9/22)) |                                           |
|                                        | ดวามสามารถเข้าใช้ ไม่มี                                                                                                    |                                           |
|                                        | daonnen<br>Unzu English                                                                                                    |                                           |
| เกี่ยวกับเพจนี้ ข้อความการรักษาความลับ |                                                                                                    | ลิขสัทธิ์ (c) 2008, Oracle สงวนมิขสำเธิ์  |

์ ๓.๓.๒ กด เงินแผ่นดิน-งานตั้งหนี้ ->กด ใบแจ้งหนี้ ->กด ป้อนรายการ ->กด แบทซ์ใบแจ้งหนี้

| Contractions                                                                                                    | 🛐 🔻 🔂 👻 🛄 🗰 🔻 Page                                                                                                    | <ul> <li>Safety ▼ Tools ▼ </li> </ul> |
|----------------------------------------------------------------------------------------------------|----------------------------------------------------------------------------------------------------|---------------------------------------|
| ORACLE <sup>®</sup> E-Business Suite                                                                                                    | 😫 รายการที่ไข่แลย การวิจังอัน ต่อกลาด เ                                                                                                    | าารตั้งค่า วิธีใช้                    |
| การค้มหาองค์กร All 🔹                                                                                                    | สำเนินการ การตั้งค่ากรแสดงผลการค้าทา มาตรฐาน 💌                                                                                                    | ล็อกอินเป็น 00PX171                   |
| Junuin<br>Jihuwi<br>J.:-withunfacul (10,04)<br>J.:-withunfacul (10,04)<br>J.:-withunfacul (10,04)<br>J.:-bundhac-runaculutrasitu<br>J.:-bundhac-runaculutrasitu<br>J.:-bundhac- | สิสร์งาน<br>จาก ประเภท เรื่อง ส่ง คระเท่าหมด<br>ในสิทธิสถิตธร้านร้าชี<br>™เคล็ดดับ <u>กระเท้าใช้สิสร์งา</u> ะ ระบุผู้ให้ที่สามารถดูและดำเน็นการณ์ระบองคุณได้ |                                       |
| เกี่ยวกับเพจนี้ ข้อความการรักษาความลับ                                                                                                    | การวิจีจฉัย ล้องแอกล์ การสังสา วิธีไป<br>ลินส์                                                                                                    | กซี้ (c) 2006, Oracie สงวนลิขสิทซี้   |

### ๓.๓.๓ กด ค้นหาตรงรูปไฟฉาย

| No ( / >> >> >> >> >> >> >> >> >>> >>>>>>>> |            | i 🎿 ៅ 🗿 🥢 🕵     | 1.2 |            |   |
|---------------------------------------------|------------|-----------------|-----|------------|---|
| 🛨 💽 🤍 🗸 เงินรายที่ต้-ง                      | านตั้งหน้  |                 | 1.8 |            |   |
| ุ <u>ดแหา</u><br>≱ AP–มาดรฐานแบทช์          |            |                 |     |            |   |
| ชื่อแมทซ์                                   | าันที่     | หน่วยปฏิบัติงาน | []  | จำนวนกุม   | ÷ |
|                                             | 09-02-2018 |                 |     |            |   |
|                                             |            |                 |     |            |   |
|                                             |            |                 |     |            |   |
| -                                           |            |                 |     |            |   |
| _                                           |            |                 | -   | <u></u>    |   |
| [4]                                         |            |                 |     |            |   |
|                                             |            |                 |     |            |   |
|                                             |            | ( ดูราจสอเ      | u 1 | ?บแจ้งหนี้ |   |
|                                             |            |                 |     |            | _ |
|                                             |            |                 |     |            |   |
|                                             |            |                 |     |            |   |
|                                             |            |                 |     |            |   |
|                                             |            |                 |     |            |   |
|                                             |            | 1 <u>0</u> 0    |     | )          |   |
|                                             |            |                 |     |            |   |

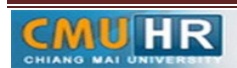

| Image: Source of the source of the source                                                                                                    |                                                                                                    |
|----------------------------------------------------------------------------------------------------|----------------------------------------------------------------------------------------------------|
| In the first of the manufacture and the manufacture and the manufa                                                                                                    | โกม เกม 2 2 กามหอง และ กางกางกาง<br>P- มากสรฐาแมมาชั<br>แมทซ์                                                                                                    |
| AP-An-aggnuum<br>auum<br>harmasmitussani<br>harmasmitussani<br>har                                                                                                    | AP-มาขฐานแหน้<br>อแม่หรั<br>สิ่ม <u>ให้กร้างหนายรถกอบเพิ่มหรั</u><br>มีเกิรกับ<br>ช้าง เริ่มกาม เริ่มกาม<br>อาจาอสอบ 1 รามแจ้งหน้                                                                                                    |
| ນພນກສ໌ ົຄມາມພາສິງພູລາດ<br>ຢູ່ມີກຳສຳມານພາມາກຄວມພາກາ - ກຳກຳພາກພາມາກຄວມພາກາ -<br>ກັນທີ່ - ມາມາດ<br>ອາກາກປາມ<br>ອາກາກປາມ<br>ອາການ<br>ອາການ<br>ອ | ชินบทชั่งกับการพระการกระบริการณ์                                                                                                    |
|                                                                                                    | <ul> <li>Rumulum</li> <li>Rumulum</li></ul> |
|                                                                                                    |                                                                                                    |
|                                                                                                    |                                                                                                    |
|                                                                                                    | i ĝa                                                                                                    |

๓.๓.๔ พิมพ์ %ค่ารักษาพยาบาลกองบริหาร ผด.๖๑% -> กด ค้นหา

# ๓.๓.๕ กด มุมมอง ->กด เรคคอร์ด ->กด สุดท้าย

| 114 | a un | 1.15 ที่พพรร เพล    | INTER CALC       | มไทพมาว วหาด    | 1(W) 1512       |                             |                  |                |                |              |   | CLE |
|-----|------|---------------------|------------------|-----------------|-----------------|-----------------------------|------------------|----------------|----------------|--------------|---|-----|
| E   | 1 🕯  | 🤉 🔇 เปิดนาวิเกเตอร์ | 🍺 l 🔀 🔞 (        | D 🖉 🤿 I         | e 🗊 🌒 i         | Ø 🎭 E ?                     |                  |                |                |              |   |     |
| 0   |      | ากกระ 2010          | ดังหนึ)          |                 |                 |                             | _ 0 1            | <              |                |              |   |     |
|     |      | เวิร์ก คันหา        | เขาด้-งานตังหน้) | - ค่าใช้สอบ กอง | บริหารงานบุคค   | a 50.61                     |                  |                |                | _            |   |     |
|     |      | ค้นหาทั้งหมด        |                  |                 |                 |                             | UDA              | กมจริงชองแบห   | าข้            | 1530369.7    |   |     |
|     |      | Query By Example    |                  |                 |                 |                             |                  |                |                |              |   |     |
|     |      | 🛎 เรกตอร์ด 🕨        | 1150             |                 |                 | ** *                        |                  | A              |                |              | - |     |
|     |      | ทารแปลง             | สุดท้าย กัญ      | ประเภท          | เลขที PO        | ผู่รามคา                    | เลขที่ขั้งพลายเร | ชื่อสาขาชัพพ   | านที่ในใบแจะ   | วันที่?น GL  |   |     |
|     |      | 7 เอกสารแนบ         | 1002555          | มาตรฐาน         |                 | มหาวิทยาลอิเชียงใหม         | 3579             | ม.เชียงใหม     | 19-12-201      | 19-12-2017   |   |     |
| L   |      | 7<br>สรป/รายละเอียด | 1002556          | มาตรฐาน         |                 | ธนาคารออมสิน สาขามหาวิทยา   | 7910             | ม.เชียงใหม     | 19-12-201      | 19-12-2017   |   |     |
|     |      | 7 domo              | 1002557          | มาตรฐาน         |                 | ธนาคารออมสิน สาขามหาวิทยา   | 7910             | ม.เชิมงใหม     | 19-12-201      | 19-12-2017   |   |     |
|     |      | 7 1100              | 1002558          | ผาตรฐาน         |                 | (ธนาคารออมสิน สาขามหาวิทยา) | 7910             | ม.เชิมงใหม     | 19-12-201      | 19-12-2017   |   |     |
|     |      | <b>H</b> 3000       |                  |                 |                 |                             |                  |                |                | _            |   |     |
|     |      | 1 ทั่วไป            | 2 รายการ         | 3 การระงั       | ม <u>4</u> ดูรา | ยการชำระเงิน 5 การชำระเงินด | ามกำหนด 🧕 ดูก    | กรใช้รายการข้  | าระเงินล่วงหน้ | ٦            |   |     |
|     |      | ्रवंद्या            |                  |                 | สานานเงินที่    | สำระแล้ว                    | 10148            |                |                |              |   |     |
| T   |      |                     |                  | 554.00          | TUD 02.5        | 54.00                       |                  |                |                |              |   |     |
|     |      | าคมส<br>วันชอบประ   | 85               | ,554.00         | 00,0            | 54.00                       |                  | สถานะ ตร       | ראוועפאסר      |              |   |     |
|     |      | เงษากการ            |                  |                 |                 |                             |                  | ทลงบญช เอ      | das Bu         |              |   |     |
| l   | - 1  | นัก ค. ที่ว่าม      |                  |                 |                 |                             |                  | การอนุมต เพ    | UIDM           |              |   |     |
|     |      | unera minu          | 0.2              | 554.00          |                 |                             |                  | 111111110      | -              |              |   |     |
|     |      | 2001110200          | 00               | ,554.00         |                 | 51                          | ะงบการขาระเงนด   | ามกำหนด 🗠      |                |              |   |     |
|     |      | ก่อสามพื้น          |                  |                 |                 |                             |                  |                |                |              |   |     |
|     |      | เพื่อเอร็อ          |                  |                 |                 |                             | คำอธิบาย         |                |                |              |   |     |
|     |      | Signature -         | 0.0              | 554.00          |                 |                             | ต่าใช้           | อ่ายในการเดินเ | งางเข้าร่วมสัม | หา HR Day 20 |   |     |
|     |      | DENTIN              | 00               | 5004100         |                 |                             |                  |                |                |              |   |     |
|     |      |                     |                  |                 |                 |                             |                  |                |                |              |   |     |
|     |      | ( and a dama to )   | dama and         |                 | here            |                             |                  |                |                |              |   |     |
|     | l    | mis@iii.aam)5 1     | สาหากังอิาษ      | รามละเอ         | DMH.IR          | ( n.12011178 ( 0)           | กลี่ห.เพิ        | อมยิ           |                | มหารหระจาม   |   |     |
|     | -    |                     |                  |                 |                 |                             |                  |                |                |              |   |     |

### ๓.๓.๖ กด สร้าง

|                                                                                                    | a 🕼 i 🖉 🕼 🕯                                 |                  | æ 🦻 🔍                                                                | 9 🦇 📫                                               |                                                               |                                                                                       |                                                             |                                                                                                    |              |
|----------------------------------------------------------------------------------------------------|---------------------------------------------|------------------|----------------------------------------------------------------------|-----------------------------------------------------|---------------------------------------------------------------|---------------------------------------------------------------------------------------|-------------------------------------------------------------|----------------------------------------------------------------------------------------------------|--------------|
| เจ้งหนี (71-เงินแผ่นดิน                                                                                                    | –งานตั้งหนึ่)                               |                  |                                                                      |                                                     | _ 0                                                           | ×                                                                                     |                                                             |                                                                                                    |              |
| กเบนซ์ใบแจ้งหนี้ (71-เ                                                                                                    | วินแผ่นดิน–งานดังหน้                        | ) - ด่ารักษาพยาม | ทลกองบริหาร เ                                                        | มด.61                                               |                                                               |                                                                                       |                                                             |                                                                                                    |              |
| ยอดกุมแบทช์                                                                                                    |                                             |                  |                                                                      |                                                     | 11DF                                                          | ารามจริงชองแม                                                                         | ทซ์                                                         | 40                                                                                                    | 00           |
| AP-มาตรฐานตั้งหน้                                                                                                    |                                             |                  |                                                                      |                                                     |                                                               |                                                                                       |                                                             | 6                                                                                                    | ~            |
| เน่ายปกิบัติงาน                                                                                                    | เลขที่ในสำคัญ                               | ประเภท           | เลขที่ PO                                                            | ผ้ร่วมด้า                                           | เลขที่ขัพพลายเ                                                | ะ ชื่อสาขาชัพพ                                                                        | วันที่?น?บแจ้                                               | วันที่ใน GL                                                                                                    |              |
| 70 สำหลังงานอธิการบ                                                                                                    | 161001073                                   | มาตรฐาน          |                                                                      | รหาคารออมสิน สาขามหาวิทยา                           | 7910                                                          | ม.เชียงรหม่                                                                           | 30-11-201                                                   | 30-11-2017                                                                                                    | 7            |
| 70 สำหักงานอธิการบ                                                                                                    |                                             | มาตรฐาน          | í                                                                    |                                                     |                                                               |                                                                                       |                                                             | 1                                                                                                    |              |
|                                                                                                    |                                             |                  |                                                                      |                                                     |                                                               |                                                                                       |                                                             |                                                                                                    |              |
|                                                                                                    |                                             |                  |                                                                      |                                                     |                                                               |                                                                                       |                                                             |                                                                                                    | _            |
| <ul> <li>Insection</li> </ul>                                                                                                    |                                             |                  |                                                                      |                                                     |                                                               |                                                                                       |                                                             |                                                                                                    | $\mathbf{E}$ |
| 1 หัวเป                                                                                                    | 2 รายการ                                    | 3 การระงั        | i <u>4</u> ę∽                                                        | ายการข้าระเงิน 5 การข้าระเงินต                      | รามกำหนด 6 ดู                                                 | ງກາຮໃຫ້ຮານກາຈະ                                                                        | ชำระเงินล่างหเ                                              | น้ำ                                                                                                    |              |
| 1 ห้าน<br>รูป                                                                                                    | 2 รามการ                                    | 3 การระงไ        | ย่ <u>4</u> ดูรา<br>เจ้านวนเงินที่                                   | ขการข้าระเงิน 5 การข้าระเงินเ<br>ข้าระแล้า ส        | ถามถำหนด <u>6</u> ดู<br>ถานะ                                  | าการใช้รามการข                                                                        | ช้าระเงินล่างหเ                                             | ůn (                                                                                                    |              |
| 1 ห้วาบ<br>รุป<br>สินด้า                                                                                                    | 2 รามการ                                    | 3 การระงไ        | ย <u>่ 4</u> ธูรา<br>จำนวนเงินที่<br>THB 0.00                        | บการข้าระเงิน 5ูการขำระเงินเ<br>ข้าระแล้วส          | รามกำหนด <u>6</u> ลู<br>ถานะ                                  | งการใช้รามการร<br>สถานะ 114                                                           | ข้าระเงินล่างหเ<br>งเคยตราจสอบ                              | ůn                                                                                                    |              |
| 1 ห้ารบ<br>รุป<br>เงินทั่งการ                                                                                                    | 2 รามการ                                    | 3 mss=v1         | 0 <u>4</u> ธุร⊤<br>* จำนวเมงินที่<br>THB 0.00                        | บขการข้าระเงิน 5 การข้าระเงิน<br>เข้าระแล้า สี<br>) | หามถ้าหนด <u>6</u> ดู<br>ถานะ                                 | งการใช้ราบการข<br>สถานะ ใง<br>ที่ลงบัญชี ยัง                                          | อำระเงินล่างหเ<br>แคยตราจสอบ<br>ให้ประมวลผล                 | μ̈́η                                                                                                    |              |
| 1 ห้าาม<br>รุป<br>เงินที่กักบ่<br>รชาระเงินส่วมหน้าที่ถึง<br>หลัก อ. ที่อ่าง                                                      | 2 รามการ                                    | 3 การระง)        | <ul> <li>ป 4 ธุรา<br/>จำนวณงินที่</li> <li>THB 0.00</li> </ul>       | ขการข้าระเงิน 5 การข้าระเงิน<br>ช้าระแล้า<br>)      | งามกำหนด <u>6</u> ดู<br>ถานะ                                  | ุการใช้ราบการข<br>สถานะ 13<br>ที่สงบัญชี ยัง<br>การอนุงได้ 13                         | ข้าระเงินล้างหเ<br>มู่คยตราจสอบ<br>ใหม่ประมวลผล<br>เข้าเป็น | ăn                                                                                                    |              |
| 1 ห้ถาม<br>รุป<br>เงินที่กักบ่<br>รชาระเงินส่วมหน้าที่ถร<br>หัก ณ ที่จบ<br>มอธรามปอม                                              | 2 รามการ                                    | 3 การระง)        | <u>ข</u> <u>4</u> ดูรา<br>จำนานเงินที่<br>THB 0.00                   | พการขำระเงิน 5 การขำระเงินเ<br>ชาระแล้า             | งามกำหนด <u>6</u> ดู<br>ถานะ                                  | ุทารใช้รายการข<br>สถานะ ใง<br>ที่ลงบัญช์ ยัง<br>การอนุมัติ ใจ<br>การระงับ             | ข้าระเงินล่างหเ<br>ง่เคยตราจสอบ<br>"ไม่ประมวลผล<br>เจ้าเป็น | ăn                                                                                                    |              |
| 1 ห้ารบ<br>รุป<br>เงินที่กักระ<br>รชำระเงินส่วงหน้าที่ช่ง<br>หัก ณ ที่จำบ<br>บอตรามย่อม<br>ภาว่                                   | 2 รามการ                                    | 3 การระงไ        | ม <u>4</u> ดูรา<br>จำนวนเงินที่<br>THB 0.00                          | ขการข้าระเงิน 5 การขำระเงิน<br>ชาระแล้า             | งามกำหนด <u>6</u> ดู<br>ถานะ<br>เะงับการชำระเงิน              | ุการใช้รายการข<br>สถานะ ใน<br>ที่ลงบัญชี มีง<br>การอนุมัติ ใน<br>การระงับ<br>ตามกำหนด | อำระเงินล่างหน<br>มิตยตราจสอบ<br>"ไม่ประมาลผล<br>เจ้าเป็น   | ŭn<br>I                                                                                                    |              |
| 1 ห้ารบ<br>รุป<br>เงินที่กักรับ<br>รชำระเงินส่วงหน้าที่ช่ว<br>หัก ณ ที่จ่าง<br>ยอตรามย่อง<br>ภาย<br>ก่าวหล่                       | 2 รามการ                                    | 3 การระงไ        | ม <u>4</u> ดูรา<br>จำนวนเงินที่<br>THB 0.00                          | ຍທາງອ້າງຈະເປັນ 5 ກາງອຳຈະເປັນ<br>ອ້າງຈະແທ້ງ          | รามกำหนด 6 ดู<br>ถานะ<br>ะะบับการชำระเงิน                     | สถานะ 14<br>สถานะ 14<br>ที่ลงบัญชี มีงั<br>การอนุมพี 14<br>การระบับ<br>ตามกำหนด       | อำระเงินล่างหน<br>ติยมตรวจสอบ<br>"ไม่ประมาณผล<br>เจ้าเป็น   | ăn in the second second s |              |
| 1 ห้าาม<br>รุป<br>เงินที่กลา<br>ซอ้าระเงินล่วงหน้าที่ช่ะ<br>หัก ณ ที่จำบ<br>บอตรามย่อ<br>กาาบ<br>ถ่ายนล่<br>เปิดเตล็เ             | 2 รามการ                                    | 3 การระง)        | ม <u>4</u> ดูร<br>จำนวนเงินที่<br>THB 0.00                           | ขการข้าระเงิน 5 การขำระเงิน<br>ฟราระแล้ว            | ถามคำหนด <u>6</u> ดู<br>ถานะ<br>เ⊳.บับการอำระเงิน<br>คำอธิบาย | สถานะ 14<br>สถานะ 14<br>ที่ลงบัญชี มัง<br>การอนุมพิ 14<br>การระบับ<br>ตามกำหนด        | ข้าระเงินล่างหน<br>มัคยตราจสอบ<br>"ไม่ประมาณผล<br>เจ้าเป็น  | ăn l                                                                                                    |              |
| 1 ห่าวบ<br>รูป<br>เงินที่กัญ<br>ซราระเงินต่างหน้าที่ชร<br>หัก ณ ที่จ่าม<br>มอตรามม่อง<br>กาว่<br>ก่าวแล้ง<br>เป็จเลลิ่ง<br>มอตราม | 2 รามการ<br>3<br>5<br>7<br>8<br>9<br>9<br>4 | 3 การระง)        | ม <u>4</u> ดูรา<br>จำนวนเงินที่<br>THB 0.00                          | ขณารข่าระเม้น § การข้าระเม้น<br>ซ้ำระแก้า<br>)      | ถามคำหนด <u>6</u> ดู<br>ถานะ<br>เ⊳.บับการอำระเงิน<br>คำอธิบาย | สถานะ 1.<br>สถานะ 1.<br>ที่สงบัญชี ยัง<br>การอนุงได้ 1.<br>การระงับ<br>ตามกำหนด       | ข้าระเงินส่วงหน<br>มัคยตราจสอบ<br>"ไม่ประมาณหล<br>เข้าเป็น  | λ                                                                                                    |              |
| 1 ห้ารบ<br>รุป<br>เงินที่กลา<br>หลางหน่าที่จ<br>หลางหน่า<br>บอตรามข่อ<br>การ<br>ก่าอนส์<br>เปิดตล์<br>มอดราม                      | 2 รามการ                                    | <u>3</u> การระงไ | <ul> <li>ม 4 ดูรา</li> <li>จำนวนเงินที่</li> <li>THB 0.00</li> </ul> | ມໂມສະຫະດາຊິນເປັນເຊິ່ງ<br>ເຊິ່ງ                      | ถามคำหนด <u>6</u> ดู<br>ถานะ<br>เ⊳.บับการชำระเงิน<br>คำอริบาย | สถานะ 1.<br>สถานะ 1.<br>ที่ลงบัญชี มัง<br>การอนุมพิ 1.<br>การระบับ<br>ตามทำหนด        | สำระเงินส่วงหม<br>แกบคราจสอบ<br>ให้ประมาลผล<br>เจ้าเป็น     | ŭn                                                                                                    |              |

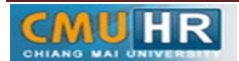

๓.๓.๗ ใส่เลขซัพพลายเออร์ -> ใส่วันที่ -> ใส่จำนวนเงิน -> ใส่คำอธิบายพิมพ์ข้อมูลลงไปให้ครบ

| รางเริ่มจริงใน ร้านของสุของสุของสุของสุของสุของสุของสุของสุ                                                                                                    |
|----------------------------------------------------------------------------------------------------|
| รักษณร์ในอริสมใ (71-ราษแหลดขอ-รามเลือนข้อการ มล 61 EID<br>ออกรุ่มแขาซ์<br>3 AP-มการฐานพิสมนี้<br>1 M - เกลร์ PO ผู้ร่ามเจ้า เมลร์ส่งพลายแ ซื่อสาขสามพา ในทักรณีแจ้ ในหัวนเจ้ ในทักรณ์ นี้ แนวแจ้มนั้น ห้าอย่ายบา<br>ฐาน เลร์ PO ผู้ร่ามเจ้า เมลร์ส่งพลายแ ซื่อสาขสามพา ในทักรณียาจิ ในทักร CL เมลร์รับเขอมเนิ่งที่ ร้านรามเจ้าหน้าแห้ ร้ายอายเป<br>ฐาน เลร์ PO ผู้ร่ามเจ้า เมลร์ส่งพลายแ ซื่อสาขสามพา ในทักรณียาจิ ในทักร CL เมลร์รับเขอมเป็น ซึ่งหวามเจ้าหน้าแห้ ร้ายวามเจ้าหน้าแห้ ร้ายวามเจ้าห้านเจ้าหวามเจ้าหน้าแห้ ร้ายว่าเมาะ                                                                                                    |
| เลยคาแมนที่         เลยคาแมนที่         977           3) AP-มาจรฐานพันหี <t< th=""></t<>                                                                                                    |
| <ul> <li>3 AP-มาครฐามพัยนั้</li> <li>พา แกลที่ PO ผู้ร่ามเก้า แกลร์ส่งพงคมนี้ อิสาลาสโทง กินที่ระบบเจ้ กันที่ระบบเจ้ กันที่ระบบเจ้ กานที่ระบบเจ้ กานที่งานที่ระบบเจ้ กานที่ระบบเจ้ กานที่ระบบเจ้ กานที่ระบบเจ้ กานที่ระบบเจ้ กานที่ระบบเจ้ กานที่ระบบเจ้ กานที่ระบบเจ้ กานที่ระบบเจ้ กานที่ระบบเจ้ กานที่ระบบเจ้ กานที่ร<br/>กานที<br/>กานที่ กานที่ระบบเจ้ กานที่ระบบเจ้ กานที่ระบบเจ้ กานที่ระบบเจ้ กานที่ระบบเจ้ กานที่งานที่ระบบเจ้ กานที่ระบบเจ้ กานที่ระบบเจ้ กานที่ระบบเจ้ กานที่ระบบเจ้ กานที่ระบบเจ้ กานที่งานที่ระบบเจ้ กานที่งานที่ระบบเจ้ กานที่ระบบเจ้ กานที่ระบบเจ</li></ul> |
| าท แลร์ที่ PO ผู้ร่ามหัก และที่สังพลายน ซื้อสาขาวไหน ไปเห็นรบแจ้ เป็นกันรบเจ้ เป็นกันรบเจ้ เป็นกันรบเจ้ และห้วัยแจ้งเหนี้ อำนาแจโนเริ่มหัน<br>ฐาน ธุมาการออมสิน ทำชามอกว่ายา 7310 ม.เสียงกินน์ 30-11-201 0532/01 400.00 ทำริหารของาก<br>ฐาน ธุมาการออมสิน ทำชามอกว่ายา 7310 ม.เสียงกินน์ 27-02-2018 6592/02 577.00 การกินาทยา1                                                                                                    |
| ชาน ธุมาสกรอมพิพ.ศาชามพาวันชา /310 ม.เสียงกิมม์ 30-11-201 30-11-2017 6532/01 400.00 คำรัณราพยาเ≏ี<br>ฐาน ธุมาสกรอมพิพ.ศาชามพาวันชา /310 ม.เสียงกิมม์ 2/-02-201 2/-02-2018 6592/02 577.00 การัณราพยาเ<br>                                                                                                    |
| ฐาน ยนาคารออมพัน ทำอามหาว่านา /210 ม.เช่นง่าน 27-02-201 27-02-2018 5592/02 577.00 การการางนา -                                                                                                    |
|                                                                                                    |
|                                                                                                    |
|                                                                                                    |
| สันค้ามัมศ์การ์า<br>มัมศ์การ์า<br>การปารงโมต์วงหน้ากรัช<br>พัก ณะ หีร่าม<br>ขอกรามสอย<br>ภาษ์                                                                                                    |
| การหลง<br>เป็ดเลด็ด<br>ยองรวม                                                                                                    |

๓.๓.๘ ใส่เลขบัญชีธนาคาร กดตรง [ ] พิมพ์ว่าตามเอกสารดังแนบ ->กด ตกลง

| "เพล์ แก้ไข มุมมอง โพลเดอร์ เค <sup>ะ</sup> | รื่องมือ รายงาน ปฏิบัติการ วินโตว์(พ) | ารำข้        |                            |              |          |   | ORACLE |
|---------------------------------------------|---------------------------------------|--------------|----------------------------|--------------|----------|---|--------|
| 🛤 🗞 🕲 । 🏈 🖗 🍓 🍛                             | 🕸 i 🔀 🛈 🖄 🖉 i 🤞 i                     | 🗊 🌒 🖉 🎭 E ?  |                            |              |          |   |        |
| 🖸 แบทซ์ใบแจ้งหนี้ (71-เงินแผ่นดิน-ภ         | านดังหนี้)                            |              | = = ×                      |              |          |   |        |
| เลขที่บัญชำอนให้คณะ                         |                                       | X            |                            | = =          | ×        |   |        |
|                                             |                                       |              | ยอดรามจริงของแบทข <b>้</b> | 23800        |          |   |        |
| ค้นหา %ตามเอกสารดังแนบ                      |                                       |              |                            |              |          |   |        |
| (เลขที่มัญช์โอนให้คณะ                       | ศ้าอธิบาย                             |              | กระ สาวางกา 6 เอเลเรียง    | Ren          |          | 1 |        |
| ตามเอกสารดังแนบ                             | กองกลาง                               |              |                            |              | ~        |   |        |
| ตามเอกสารดังแนบ                             | กองวิเทศสัมพันธ                       |              |                            |              |          |   |        |
| .ตามเอกสารดังแนบ.                           | กองอาการสถานที่และสาธารณูปการ         | p            |                            |              |          |   |        |
| ตามเอกสารตั้งแนบ                            | กองแผนงาน                             |              |                            |              |          |   |        |
| ดามเอกสารตงแนบ.                             | กองบรหารงานบุตุดล                     |              |                            |              |          |   |        |
| ตามเอาสารตั้งแนบ                            | กองกอการแกทกษา                        |              |                            |              |          |   |        |
| งกามเอกสวรรร้านบน                           | คล.เมส์อาสอาสส์อน                     |              |                            |              |          |   |        |
| VI INCOLUCE                                 | 1040 111 111 1110 1                   |              |                            |              |          |   |        |
|                                             |                                       |              |                            |              |          |   |        |
|                                             |                                       |              |                            |              |          |   |        |
|                                             |                                       |              |                            |              |          |   |        |
|                                             |                                       |              |                            |              |          |   |        |
|                                             |                                       |              |                            |              |          |   |        |
|                                             |                                       |              |                            |              |          |   |        |
|                                             |                                       |              |                            |              |          |   |        |
|                                             |                                       |              |                            |              |          |   |        |
|                                             | (คนหา) (คกลง มก                       | เล็ก         |                            |              |          |   |        |
| คายนสง                                      |                                       |              |                            |              |          |   |        |
| เมือเดลิด                                   |                                       | แหลงของเงห   |                            |              |          |   |        |
|                                             |                                       | รหัสงบประมาณ |                            |              |          |   |        |
| บอตราม                                      |                                       | กิจกรรมหลัก  |                            |              |          |   |        |
|                                             |                                       | 4            |                            |              | Ð        |   |        |
| · · · · · · · · · · · · · · · · · · ·       |                                       |              |                            |              |          |   |        |
| การอ่าเห็นการ 1                             | คำนวณอาษ์ รายอะเอียดภ                 |              |                            | ฐกลง ยูกเล็ก | ăni Help |   |        |
|                                             |                                       |              |                            |              |          |   |        |
|                                             |                                       |              |                            |              |          | ~ |        |

๓.๓.๙ ตรวจสอบบัญชีหนี้สิน ชื่อกองทุน ผังบัญชี และแหล่งเงินทุน หากถูกต้องกด ตกลง

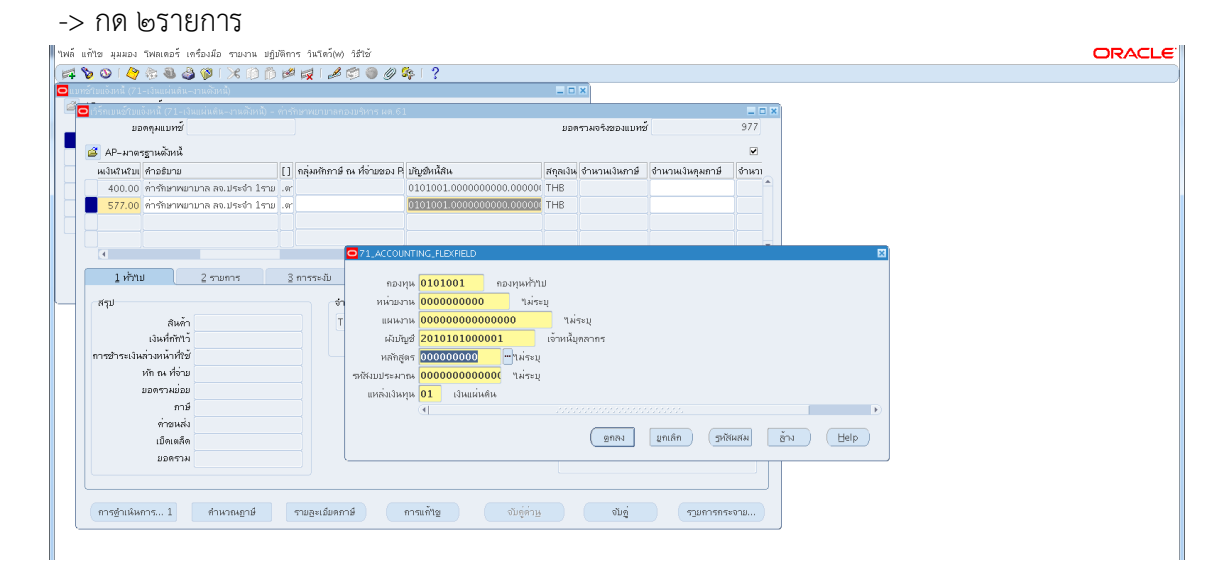

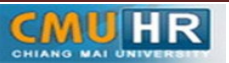

๓.๓.๑๐ ใส่รายละเอียด จำนวนเงิน คำอธิบาย -> กด บัญชีการกระจายดีฟอลต์ ใส่ข้อมูลให้ ถูกต้อง ครบถ้วน หากถูกต้องแล้วกด ตกลง -> กด การดำเนินการ...๑

| าพล์ แก้ | ไซ มุมมอง โพลเดอร์ เครื่องมือ ราบงาน ปฏิบัติการ วินโตภ์(ฟ) วิธีใช้              |                                                 |                            |                    |                |                      |   | ORACLE |
|----------|---------------------------------------------------------------------------------|-------------------------------------------------|----------------------------|--------------------|----------------|----------------------|---|--------|
| ( 🛤 🗞    | 0   🖉 🗄 🍓 🕼   🔀 10 🗂 🖉 🛒 🖉 🏐 🖉                                                  | 🎭 I 🤉                                           |                            |                    |                |                      |   |        |
| 🖸 ເມາສ໌  | ไขแอ้งหนี (71-เงินแผ่นดิน-งานสิงหนี)                                            |                                                 | = = ×                      |                    |                |                      |   |        |
|          | วร์กเบนซ์ใบแจ้งหนี้ (71-เงินแผ่นดิน-งานตั้งหนี้) - ก่ารักษาพยาบาลกองบริหาร ผด.6 |                                                 |                            |                    | _ 🗆 ×          |                      |   |        |
|          | บอดคุมแบทส์                                                                     |                                                 | ยอดรามจริงของแบทชั่        |                    | 977            |                      |   |        |
|          | 🗿 AP-มาตรฐานตั้งหน้                                                             |                                                 |                            |                    |                |                      |   |        |
|          | แง้นงินงิน) คำอธิบาย                                                            | บัญข์หนี้สิน                                    | สกุลเงิน จำนวนเงินกาษี     | จำนวนเงินคุมภาษ์   | จำหาเ          |                      |   |        |
|          | 400.00 ต่ำรักษาพยาบาล สจ.ประจำ 1ราย .ด                                          | 0101001.0000000000.00000                        | THB                        |                    | <u> </u>       |                      |   |        |
|          | 577.00 ค่ารักษาพยามาล ลจ.ประจำ 1ราย .ศ                                          | 0101001.0000000000.00000                        | ТНВ                        |                    |                |                      |   |        |
|          |                                                                                 |                                                 |                            |                    |                |                      |   |        |
|          |                                                                                 |                                                 |                            |                    |                | R                    | ज |        |
|          |                                                                                 | NATING_TECKTEED                                 |                            |                    |                | 6                    |   |        |
|          | 1 ทั่วไป 2 รายการ 3 การระงับ กอง                                                | ทุน <mark>0101001</mark> กองทุนทั่วไ            | υ<br>U                     |                    |                |                      |   |        |
|          | ศี 10                                                                           | าห <mark>7102000001</mark> กอง1                 | ปรีหารงานบุคคล             |                    |                |                      |   |        |
|          | Ar-มาตรฐานรายการ<br>แผน.                                                        | пж <mark>610801010000001</mark>                 | งานสวัสด์การบุคลาก         | ร–งบปี 2561        |                |                      |   |        |
|          | เลขที่ ประเภท จำนวนงิน ด้าอธิบาย ผังบั                                          | มูซ์ 5010115000002                              | บัญชีเงินช่วยเหลือค่ารักษา | เพยาบาลข้าราชการแล | เะลูกจ้างประจำ | า-คนไข้นอก - โรงพยาเ | 1 |        |
|          | 1 รายการ 577.00 ต่ำรักษาพยาบาล ลจ.ประจ หลักอ                                    | ตร <mark>000000000 "</mark> ม <sub>ี</sub> ระบุ |                            |                    |                |                      |   |        |
|          | รหลังบประม                                                                      | าธะ <mark>0000000000000</mark> "ไม่ระบุ         |                            |                    |                |                      |   |        |
|          | แหล่งเงิน                                                                       | ทุษ <mark>01</mark> เงินแผ่นดิน                 |                            |                    |                |                      |   |        |
|          |                                                                                 |                                                 |                            |                    |                | Ð                    |   |        |
|          |                                                                                 |                                                 | 1609                       | แคเล็ก รหัสเ       | มสม ส้         | Help                 |   |        |
|          | 4                                                                               |                                                 | (                          | 2000               |                |                      |   |        |
|          | \                                                                               | ยุกเล็กรายการ :                                 | 1 รายการกระฐาย             | การปูนส่วน         |                |                      |   |        |
|          |                                                                                 |                                                 |                            |                    |                |                      |   |        |
|          | การสู่าเห็นการ 1 ดำนวณภาษ์ ราบละเอียดภาษ์                                       | การแก้ไซ จับกู่ด่วย                             | ຈັນຄູ່                     | รายการกระ          | จาย            |                      |   |        |
|          |                                                                                 |                                                 |                            |                    |                |                      |   |        |

๓.๓.๑๑ คลิก ตรวจสอบความถูกต้อง -> กด ตกลง

| าพล์         | แก้ไซ มุมมอง                                 | โฟลเดอร์ เค     | รื่องม้อ รายงาน   | ນກຼິນໝົກາຮ วິໝໂຫລ໌(w) ວິຣີໃຫ້      |                                                                                                    | ORACLE |
|--------------|----------------------------------------------|-----------------|-------------------|------------------------------------|----------------------------------------------------------------------------------------------------|--------|
| 1            | 🏷 🐼 l 冷                                      | 🏷 🚳 🎒           | 🖗 i 🔀 🎁           | ) Ď 💋 🞣 [ 🖉 🐑 🕘 🖉 降 [ 🤶            |                                                                                                    |        |
| <b>O</b> 112 | เหล่าบแจ้งหนี (72-                           | -เงินรายได้-งา  | เนดังหน้)         |                                    |                                                                                                    |        |
| 1            | <ul> <li>ວ່າອີ່ເອົາເປັນເອົ້າໃນແຂ່</li> </ul> | ธ์เหนี (72-เงิน | รายได้-งานตั้งหร่ | n - arthatra an mburg musaan ee 61 |                                                                                                    |        |
|              | มอ                                           | ดกุมแบทซ์       |                   | 🖸 การดำเนินการกับวิบแจ้งหนึ่       | รังของแบทซ์ 1530894.71                                                                                                    |        |
|              | <b>1</b> 1 <b>1</b>                          |                 |                   |                                    |                                                                                                    |        |
|              | B AP-มาตร                                    | ฐานสงหน         |                   | • ตราจสอบฏาามถูกตอง                |                                                                                                    |        |
|              | เจ๋ง วันทึ่งน                                | GL              | เลขที่ใบแจ่งหนึ่  | 🦾 ตราวจสอบใบแจงหนีที่เกี่ยวของ     | บูซิทน์สิน สกุลเงิน                                                                                                    |        |
|              | 01 15-12-                                    | -2017           | 6592/1843         | ยุกเล็กใบแจงหนึ                    | 01001.0000000000.000000 THB                                                                                                    |        |
|              | 01 19-02-                                    | -2018           | 6592/267          | ใช้/ให้ใช้การสำระเงินล่างหน่า      | 101001.0000000000.000000 THB                                                                                                    |        |
|              | 01 19-02-                                    | -2018           | 33689.            | 🗌 ฐายเสิมจำนวน                     | 101001.000000000.000000 THB                                                                                                    |        |
|              | 01 20-02-                                    | -2018           | 6592/236          | 🗆 จัดห่ามัญช์                      | L01001.0000000000.000000 THB                                                                                                    |        |
|              | E                                            |                 |                   | @ <u>2</u> 74                      | D                                                                                                    |        |
|              | 1 ทั่วไป                                     |                 | 2 รายการ          | ิ ชันสุดท้าย                       | ร้รายการอำระเงินต่างหน้า                                                                                                    |        |
|              |                                              |                 |                   | ั โพสต์ครั้งสุด <u>ท้</u> าม       |                                                                                                    |        |
|              | 🖾 AP-a                                       | เาตรฐานรายก     | กร                |                                    | มอ <b>พสุทธิ</b> 525.00                                                                                                    |        |
|              |                                              |                 |                   |                                    |                                                                                                    |        |
|              | 1 จำหวา                                      | นเงิน ค่        | าอธิบาย           | ระงับการอนุมติ ชื่อการระงับ        | ชื่ออัตราภาษ์                                                                                                    |        |
|              | 2                                            | 525.00 n        | าสั่งเอกสารทาง    | ปล่อมการระงับ ชื่อการปล่อย         | มุตกล                                                                                                    |        |
|              |                                              |                 |                   | เหตุผลที่ปล่อย                     |                                                                                                    |        |
|              |                                              |                 |                   | 🗆 พิมพ์หนังสือแจ้ง                 |                                                                                                    |        |
|              |                                              |                 |                   | เครื่องพิมพ์                       |                                                                                                    |        |
|              |                                              |                 |                   | ชื่อนุสง                           |                                                                                                    |        |
|              | (4                                           |                 |                   | ตำแหน่งผู้ส่ง                      |                                                                                                    |        |
|              |                                              |                 |                   |                                    | North National State of Control of Control o |        |
|              |                                              |                 |                   |                                    | AL NAUGE IN USE OF ALL OF ALL  |        |
|              |                                              |                 |                   | ตกอง มฏเล็ก                        |                                                                                                    |        |
|              | การข่าเนินก                                  | ms 1            | ทำหวณฎาษี         |                                    | ຈັນຫຼ່ ຮຽນກາຮກຮະຈານ                                                                                                    |        |
|              |                                              |                 |                   |                                    |                                                                                                    |        |

๓.๓.๑๒ ดูสถานะ ต้องเป็นตรวจสอบแล้ว ->จดเลขที่ใบสำคัญ ->กด มุมมอง ->กด คำขอ

| ฟล์ แก้ใช มุมมอง โพลเดอร์ เ      | ครื่องมือ รายงาน                              | ปฏิบัติการ วินโต    | ม์(w) วิธีใช้ |                              |                  |                 |              |                 | ORACL |
|----------------------------------|-----------------------------------------------|---------------------|---------------|------------------------------|------------------|-----------------|--------------|-----------------|-------|
| 🚅 🏷 🕲 i 🎸 🐎 🍇 🍐                  | 🕼 🛠 ا 🌾 🌔                                     | Ď 🖻 🙀 I .           | 1 🗇 🌒         | Ø 🏘 🛙 ?                      |                  |                 |              |                 |       |
| แบทธ์รับแจ้งหนี้ (71-เงินแผ่นดิน |                                               |                     |               |                              | _ 0              | ×               |              |                 |       |
| 🗳 🖸 เวิร์กเบนอ์ใบแจ้งหนี้ (71-เว | วินแผ่นติน-งานดังหน่                          | ນັ້) - ທ່າຈັກນາຫຍານ | าลกองบริหาร   | ผด.61                        |                  |                 |              | E 🗆 E           | 1     |
| บอดคุมแบทซ์                      |                                               |                     |               |                              | มอด              | รามจรังของแบห   | พ์           | 977             | 1     |
| 🛋 AP-ມາຂຣະເມລັນນີ້.              |                                               |                     |               |                              |                  |                 |              |                 |       |
| หน่วยปกับดีงวน                   | เลขที่ในสำคัญ                                 | ประเภท              | เลขที่ PO     | ผู้ร่ามก้า                   | เลขเที่ของพลายแล | ชื่อสาขาวโพพ    | านที่ในใบแจ้ | าันส่วน GI      |       |
| 70 สำนักงานอริการแ               | 161001073                                     | มาตรธาน             | Indirito      | รนาขารออมชัน สาขามหาวิทยา    | 7910             | ม.เชียงใหม่     | 30-11-201    | 30-11-2017      |       |
| 70 สำหักงานอริการบ               | 161002937                                     | มาตรราน             |               | รหาการออมสัน สาขามหาวิทยา    | 7910             | ม.เชียงใหม่     | 27-02-201    | 27-02-2018      |       |
|                                  |                                               |                     |               |                              |                  |                 |              | 8               |       |
|                                  |                                               |                     |               |                              |                  |                 |              |                 |       |
| <ul> <li>I 20000</li> </ul>      |                                               |                     |               |                              |                  |                 |              | · •             |       |
| 1 (2011                          | 2 รายการ                                      | 3 การระบั           | 4.05          | าแการชำระเมิน 5 การชำระเมินต | ามอำหนด 6.ด      | การใช้เราแการข่ | าระเงินล่างห | ŭn              |       |
| 2000                             | E 10000                                       | 2                   | - 201         |                              | 2.4              |                 |              |                 |       |
| สรุป                             |                                               |                     | จำนวนเงินท์   | ชำระแล้ว สะ                  | านะ              |                 |              |                 |       |
| สินกั                            | 1                                             | 577.00              | THB 0.0       | )                            |                  | สถานะ 🔤         | าจสอมแล้ว    |                 |       |
| เงินที่กักไว้                    | i                                             |                     |               |                              |                  | ที่ลงบัญชี "เม  |              |                 |       |
| การข้าระเงินสวงหน้าที่ใช         | ۲ <u>ــــــــــــــــــــــــــــــــــــ</u> |                     |               |                              |                  | การอนุมัติ ไม่  | จำเป็น       |                 |       |
| หักถงที่จาย                      |                                               |                     |               |                              |                  | การระงับ 0      | _            |                 |       |
| บอตรามอย                         |                                               | 577.00              |               | 5                            | ะงับการชำระเงินต | งามกำหนด 🕛      |              |                 |       |
| กาม                              | ,                                             |                     |               |                              |                  |                 |              |                 |       |
| ทางหละ                           |                                               |                     |               |                              | คำอธิบาย         |                 |              |                 |       |
| UDBERT                           | 1                                             | F77.00              |               |                              | ต่ารัก           | เษาพยาบาล ลจ    | ประจำ 1ราย   | หางเพลินจิตร บุ |       |
| DDWTW                            | · [                                           | 577.00              |               |                              |                  |                 |              |                 |       |
|                                  |                                               |                     |               |                              |                  |                 |              |                 |       |
| ( and a during a l               | A                                             |                     |               | (                            |                  |                 |              |                 |       |
| การฐาเมษกร 1                     | หานาณฏาษ                                      | รามอะเอง            | MALIB         | 0                            | ndaum            | (               |              | Urnsnse010      |       |
|                                  |                                               |                     |               |                              |                  |                 |              |                 | -     |

->กด คำขอใหม่ ->กด ตกลง

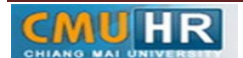

มดงาน : สื่อสาร อ่อนโยน คิดบวกยั่งยืน สู่ความสำเร็จ

. ๓.๓.๑๓ กด คัดลอก ->กด ตกลง ->กดช่องสีขาว ตรงพารามิเตอร์ใส่เลขที่ใบสำคัญที่จด

#### ->กด ตกลง

| แก้ใช มุมมอง โพลเดอร์   | ร์ เครื่องมือ วิ <b>นโดว์(w) วิธีใช้</b> |                           |                       |         |                |                      |           |           |   | OR/ |
|-------------------------|------------------------------------------|---------------------------|-----------------------|---------|----------------|----------------------|-----------|-----------|---|-----|
| b o i 🖉 🎘 🚳             | کے ایچا 🖄 🖒 🖒 🗶 ا 🌾                      | 🗊 🕘 🖉 🗞 I ?               |                       |         |                |                      |           |           |   |     |
| ส่งกำชอ                 |                                          |                           |                       | XIX     |                |                      |           |           |   |     |
| รันตำขอนี้              |                                          |                           | ฐัดลอก                | קה      | มจริงของแบท    | ช้                   | 977       |           |   |     |
| ชื่อ                    | CMU ใบสำคับการดังหนี้ระบบ GFMIS          |                           |                       |         |                |                      |           |           |   |     |
| หน่ายปฏิบัติงาน         |                                          |                           |                       |         | o tinono d'unu | audeusuuš audeu Cl   |           |           |   |     |
| พารามิเดอร์             | 161002937:161002937::พายชชพล กุล         | จโพธิสุวรรณะผู้อำนวยการก: | องบริหารงาหบุคคล:::   | 111     | uter to torin  | 30-11-201 30-11-2017 |           |           |   |     |
| กาษา                    | Thai                                     |                           |                       |         | เสียสหมุ่      | 27_02_201 27_02_2    | 118       |           |   |     |
|                         |                                          | การตั้งก่าฏาษา            | ຜ້າເສັວກອູ່ມັກ        |         |                |                      | 10        |           | _ |     |
| ในเวลาต่อไปนี้          |                                          | 🖸 พารามิเดอร์             |                       |         |                |                      |           |           | × |     |
| รัษงาน                  | เร็วที่สุดเท่าที่จะเป็นไปใด้             | จากเสขที่ใบสำคัญตั้งหนึ่  | 161002937             |         |                | -                    |           |           |   |     |
| เมื่อเสร็จสมบรณ์        |                                          | ถึง                       | 161002937             |         |                |                      |           |           |   |     |
|                         | 🗹 บู้นทึก"ไฟล์เอาต์พุดทั้งหมด            | ชื่อผูสรางใบสำคัญดังหนึ่  |                       |         |                |                      |           |           |   |     |
|                         |                                          | ชื่อผูเบิก                | นายข้ชพล กุลโพธ์สุวรร | ณ       |                |                      |           | _         |   |     |
| โครงราง                 | CMU ใบสาคญการคงหมระบบ GrMIS (PL          | ต่ำแหน่ง                  | ผู้อำนวยการกองบริหาร  | งานบุคร | าล             |                      |           |           |   |     |
| มันแล้ง<br>เป็นเป็นเป็น | nonrint                                  | ผู่แทน                    |                       |         |                |                      |           |           |   |     |
| PRAPATERY               | noprint                                  | ម្ហូវភ្លាំវិធី៣អាង        |                       |         |                |                      |           |           |   |     |
| 141%                    |                                          | าันที่                    |                       |         |                |                      |           |           |   |     |
|                         |                                          |                           | <u>د</u> ا ،          |         |                |                      |           |           | 9 |     |
| រេហាតេ<br>មាន           | ทม 577.00                                |                           |                       |         |                | (gnau                | ມູກເລິກ ( | ğnı (Help |   |     |
|                         |                                          |                           |                       |         |                |                      |           |           |   |     |
| การอ่าเหินการ 1         | กำนวถงฎาษ์ รายอะเอียดภ                   | าชี การแก้ไซ              | จับกู้ต่าน            |         | ຈັນກູ່         | รายการกระจ           | ษ         |           |   |     |

๓.๓.๑๔ กด เรียกข้อมูลล่าสุด จนสีเขียวหาย -> กด ดูเอาท์พุต ->ปริ้น๓แผ่น

| Dracle Applications - Oracle A  | pplication R12 (         | (Production)    | 1 a a a a a  |         | - R.168 10                  |                   | -                                              |     |   | - 0 |
|---------------------------------|--------------------------|-----------------|--------------|---------|-----------------------------|-------------------|------------------------------------------------|-----|---|-----|
| <b>จ์ แก้ไข มุมมอง</b> โพลเดอร์ | เครื่องม้อ วันว          | เตว์(พ) วิธีใช้ |              |         |                             |                   |                                                |     | 0 | RAC |
| i 🏷 🐼 i 🖉 😓 -                   | 🛠 ا 🌾 🕹                  | 10 10 10 1      | z   🔏 💈      | 1 ) 🖉 🌾 | 1 ?                         |                   |                                                |     |   |     |
| กขอ                             |                          |                 |              |         |                             | 3                 |                                                |     |   |     |
| เรียกข้อมูลล่าสุด               |                          | อู้นหากำขอ      |              |         | ส่งคำขอใหม่                 |                   | 5                                              | ×   |   |     |
| ID การส่งคำขอ<br>ชื่อ           |                          | หลัก            | เฟส          | สถานะ   | พารามิเตอร์                 | พจรงของแ          | 977<br>2                                       |     |   |     |
| 11119471 CMU ใบสำคั             | ญการดังหน้ระบ            |                 | กำลังรัน     | ปกติ    | 35, 573, 50245, 161002937 📤 | อสาขาขัพ          | <ul> <li>จันที่ในใบแจ้ง วันที่ใน GL</li> </ul> |     |   |     |
| 11118313 CMU ใบสำคั             | iมูการดังหน <b>้</b> ระม |                 | สมบูรณ์      | ปกต์    | 35, 573, 50245, 161002935   | .เชียงใหม่        | 30-11-201 30-11-2017                           |     |   |     |
|                                 |                          |                 |              |         |                             | .เชี่ยงใหม        | 27-02-201 27-02-2018                           |     |   |     |
|                                 |                          |                 |              |         |                             |                   |                                                |     |   |     |
|                                 |                          |                 |              |         |                             |                   |                                                |     |   |     |
|                                 |                          |                 |              |         | 3                           |                   | ,                                              |     |   |     |
|                                 |                          |                 |              |         |                             | รใช้รามการ        | ซกระเงินส่วงหน้า                               |     |   |     |
|                                 |                          |                 |              |         |                             |                   |                                                |     |   |     |
|                                 |                          |                 |              |         |                             | สถานะ 🛙           | เราจสอบแล้ว                                    |     |   |     |
|                                 |                          |                 |              |         |                             | ลงมัญชี "         | ม่                                             |     |   |     |
| ระงับทำชอ                       |                          | ດູຮາຍລະເຊີຍຄ    |              |         | ดูเอาค์พูด                  | ารอนมัติ "        | ม่จำเป็น                                       |     |   |     |
|                                 |                          |                 |              |         |                             | กรระงับ (         |                                                |     |   |     |
| มทเล็กทำขอ                      |                          | วำนิจฉรับ       | )            |         | ดูลือฏ'ไฟล์                 | งกำหนด (          |                                                |     |   |     |
|                                 |                          |                 |              |         |                             |                   |                                                |     |   |     |
| VI 12144                        | 40                       |                 |              |         | daahaan (                   |                   |                                                |     |   |     |
| เม็ตเคล่                        | โต                       |                 |              |         | שו עכטו א                   |                   | າວ ປອງດ້ວ 1 ອອກ ແລະນະເຮົາເຮົາສຸດ               |     |   |     |
| มอตรา                           | ы                        | 577.00          |              |         |                             | 10 10 10 10 10 10 | IO.D IOOT 1 T ID W NUMEROOV T D                |     |   |     |
|                                 |                          |                 |              |         |                             |                   |                                                |     |   |     |
|                                 |                          |                 |              |         |                             |                   |                                                | - I |   |     |
| การฐำเห็นการ 1                  | กำหวณร                   | กษ์ ก           | ยละเอียดภาษ์ | F ( ms  | ແມ້ໃຊ ຈັນຄູ່ທົ່ວມ           | ຈັນກູ່            | รายการกระจาย                                   |     |   |     |
|                                 |                          |                 |              |         |                             |                   |                                                |     |   |     |

๓.๔ เสนอให้ผู้มีอำนาจลงนามอนุมัติ ประกอบด้วยใบตั้งหนี้ ๓ใบ ,ใบเสร็จรับเงิน ,เอกสารที่พิมพ์เลข

บัญชีธนาคาร ๓ ใบ

๓.๕ ส่งกองคลัง

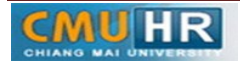

- การเบิกค่ารักษาพยาบาลลูกจ้างประจำ เริ่มการทำงาน บุคลากรส่งใบเสร็จค่ารักษา พยาบาล+เขียนแบบฟร้อม713≯ เจ้าหน้าที่ตรวจสอบ เอกสาร ใม่ใช่ ใช่ เจ้าของเรื่อง จนท.ตั้งหนี้ในระบบ 3 มิติ เอกสารถูกต้อง ดำเนินการแก้ไข จนท.ปริ้นใบตั้งหนึ่3ใบ + แนบหลักฐาน จนท. ส่งเอกสารพร้อมหลักฐาน ให้ผู้มีอำนาจลงนามอนุมัติ อนมัติ ใช่ ส่งเอกสารไปให้กองคลัง จบการทำงาน
- ๔. ผังขั้นตอนการปฏิบัติงาน (Flow Chart)